## CASIO fx-991DE X

- Im nächsten Schritt wählen Sie aus, ob Sie ein Gleichungssystem lösen wollen, oder ob Sie die Nullstellen eines Polynoms suchen. Letzteres wählen Sie durch Tippen der 2 aus. Geben Sie nun noch den Grad des Polynoms ein (2, 3 oder 4), z.B. 4.
- Jetzt geben Sie die 5 Koeffizienten des Polynoms  $a x^4 + b x^3 + c x^2 + d x + e$  ein.

## CASIO fx-991DE PLUS

- Tippen Sie die Taste MODE und wählen Sie den Rechenmodus "5: EQN" (equation) durch Tippen der Taste 5 aus.
- Im nächsten Schritt wählen Sie aus, ob Sie ein Gleichungssystem lösen wollen, oder ob Sie die Nullstellen eines Polynoms suchen.
  Für Polynome zweiten Grades (quadratische Gleichungen) wählen Sie die 3, für Polynome dritten Grades die 4.
  Polynome höheren Grades als 3 können mit diesem Taschenrechner nicht gelöst werden.
- Wenn Sie ein Polynom 4.Grades von der Form a x<sup>4</sup> + b x<sup>3</sup> + c x<sup>2</sup> + d x + e mit e=0 vorliegen haben, fällt das e weg, und Sie können Sie x ausklammern.
  Dann ist x · (a x<sup>3</sup> + b x<sup>2</sup> + c x + d) = 0 zu lösen.
  In diesem Fall ist offensichtlich eine Lösung x=0 und die weiteren Lösungen ergeben sich als Nullstellen des Polynoms vom Grad 3 und diese können Sie mit diesem Taschenrechner.

als Nullstellen des Polynoms *vom Grad 3*, und diese können Sie mit diesem Taschenrechner berechnen.

Geben Sie die 4 Koeffizienten des Polynoms  $a x^3 + b x^2 + c x + d$  ein.

## Für beide Taschenrechner gilt:

Wenn z.B. a=-<sup>1</sup>/<sub>256</sub> ist, können Sie einfach den Bruch mit vorangestelltem Minuszeichen eingeben: (-) 1 = 2 5 6. Im Display wird diese Zahl dann als -3,90625×10<sup>-3</sup> angezeigt, evtl. mit weniger Nachkommastellen.

Die Eingabe wird mit dem Gleichheitszeichen 🖃 abgeschlossen und Sie kommen zur Eingabe des nächsten Koeffizienten.

Nach Eingabe des letzten Koeffizienten wird das Lösen der Gleichung mit Tippen der
 Taste gestartet.

Es kann einen Augenblick dauern, bis die erste berechnete Lösung angezeigt wird. Die weiteren Lösungen erhalten Sie jeweils durch erneutes Tippen der 🖃-Taste.

- Wenn eine Potenz von x im Polynom nicht auftritt, also z.B. kein x<sup>2</sup> vorkommt, müssen Sie
  für den betreffenden Koeffizienten eingeben.
- Zu guter Letzt:

Mit **MENU 1** bzw. **MODE 1** sollten Sie Ihren Taschenrechner wieder zurück in den normalen Rechenmodus schalten :-)

Sie wissen, dass Gleichungen 2.Grades (quadratische Gleichungen) mitunter keine reellen Lösungen besitzen. Der Taschenrechner zeigt Ihnen für z.B.  $x^2+6x+13=0$  aber zwei *komplexe* Lösungen an, nämlich  $x_1=-3+2i$  und  $x_2=-3-2i$ .

Auch bei Gleichungen höheren Grades können komplexe Lösungen auftreten. Beachten Sie die Ergebnisanzeige genau: Wenn eine komplexe Lösung z.B. 1,206012504+1,687710645i ist, wird im Display zunächst nur 1,206012504+1,6 ► sichtbar. Aber der Pfeil weist darauf hin, dass die Zahl weiter geht (scrollen mit der )-Taste). In der Schulmathematik werden in der Regel nur reelle Lösungen gebraucht. Ignorieren Sie also komplexe Lösungen!